### 1. ログイン方法

学内のパソコンは、情報処理教室・「サンサーラ」のパソコンを問わず、同一のユーザー名・ パスワードでログインできます。

★ユーザー名・パスワードを失くした・忘れた場合

【通学課程】

学生証を持参のうえ、情報システム課(1号館2階)に来てください。

※ユーザー名・パスワードは、入学時に全学生対象に配付しています。

#### 【通信教育課程】

パスワードをリセットして、再度設定しなおしてください。

※パスワード変更ページ(「B-net」ログイン画面下段にリンク)から設定できます。

#### ◆ここでは、「サンサーラ」のパソコンを例に説明します。

① パソコンに向かって右下にある[電源]ボタンを押すと、電源ランプが青色になります。

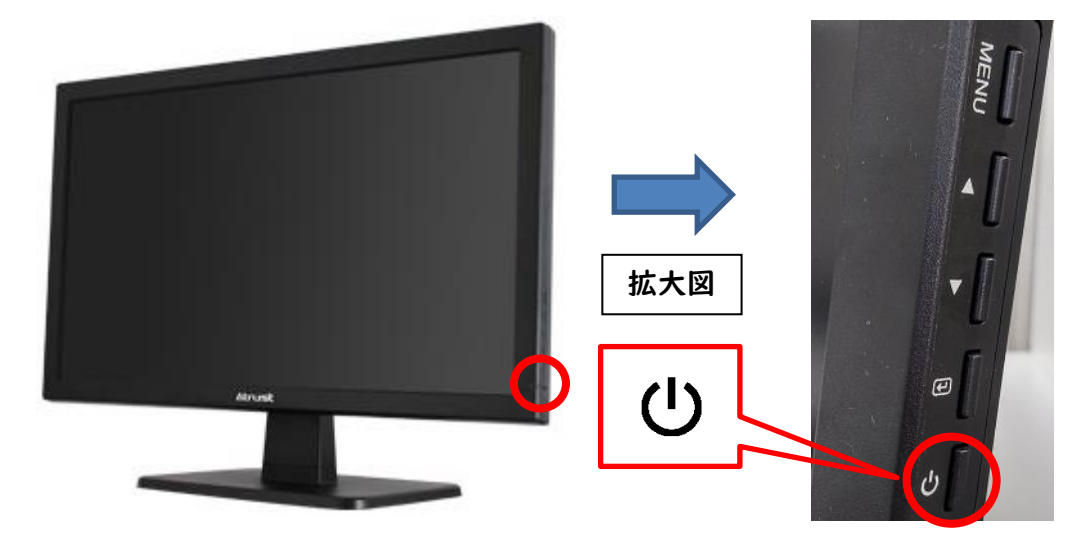

ユーザー名とパスワードを入力し、[OK]ボタンをクリックします。

| <b>@</b>               | サーバ ログイン                                     |
|------------------------|----------------------------------------------|
| <b>vm</b> ware Horizon |                                              |
| サーバ( <u>S</u> ):       | 🔂 <del>https</del> ://sansara.bukkyo-u.ac.jp |
| ユーザー名( <u>U</u> ):     |                                              |
| パスワード( <u>P</u> ):     |                                              |
| ドメイン( <u>D</u> ):      | BUDDHA                                       |
|                        | <b>キャンセル(<u>C</u>)</b> OK( <u>O</u> )        |

# 2. 終了方法

利用終了時は必ずサインアウトをしてください。 サインアウトの手順は、①【スタートボタン】→ ②【人型アイコン】→③【サインアウト】です。 サインアウトされましたら[電源]ボタンを押して ください。電源が切れると、電源ランプが消えます。

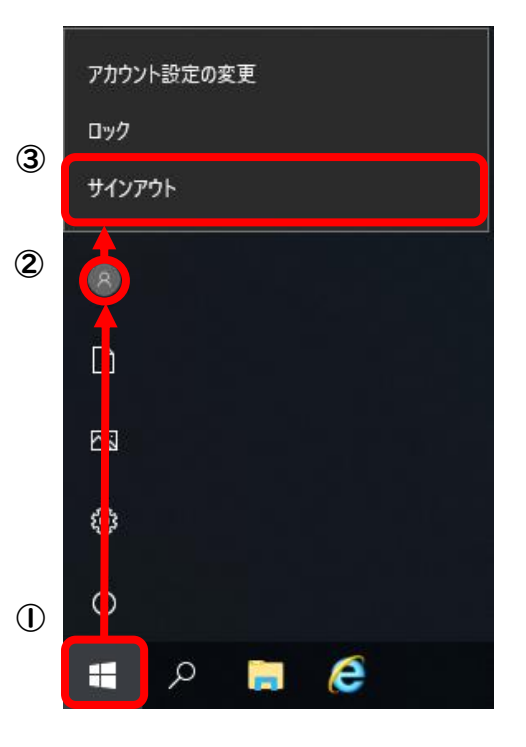

# 3. 禁止事項

以下のような行為を発見、検知した場合は、パソコンの利用を停止することがあります。

- ◆パソコンの環境設定を変更する行為
- ◆有料のソフトウェアを無断でコピーする、既設ソフトウェアを無断で複製する行為 (著作権法第21条により違法)
- ◆アダルトサイトへのアクセス
- ◆周囲の利用者の迷惑となる行為
- ◆飲食、携帯電話の利用
- ◆各種電気機器類の充電(スマートフォン・タブレット等)
- ◆その他情報セキュリティポリシーに抵触する行為

#### 4. 注意事項

- ◆ログインできるパソコンは | 人 | 台です。
- ◆離席する場合は、サインアウトをして[電源]ボタンを押して電源を切ってください。
- ◆スマートフォンのケーブルをパソコンの USB ポートに接続すると、抜けなくなることがありま す。無理に抜こうとせず、情報システム課まで連絡してください。
- ◆外部記憶媒体(USB メモリーや HDD など)の認識に時間が掛かることがあります(30 秒~|分 程度)。外部記憶媒体の挿入時は、電源の ON/OFF や差し直しはしないでください。
- ◆「サンサーラ」のパソコンには、DVD ドライブはついていません。
  - ⇒以下のサンサーラに DVD ドライブを設置しております。
    - ●紫野キャンパス | 号館5階西ラウンジ 7台
    - ●紫野キャンパス7号館3階学習情報プラザ 5台
    - ●二条キャンパス NI 号館 2 階サンサーラ 5 台
    - ※ヘットフォン・イヤフォンを用意してください。